# UNIFORM SHOPPING OPTIONS

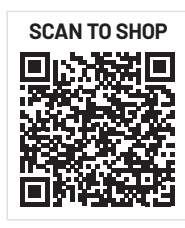

# **Shop Online Anytime**

Shop online and choose to have your order shipped directly to you, or, collect it from the school uniform shop. Scan the QR code to find your uniforms online.

POLO SNR WHITE

BAG: (0)

LATITUDE PAY

theschoollocker.com.au/schools/berri-regional-secondary-college

#### Berri Regional Secondary College Uniform Shop

Shop for uniforms in the Berri Regional Secondary College uniform shop located on campus at 12 Stadium Drive, Berri.

#### **January Trading Hours:**

| Monday 17 January    | 9:00am - 4:00pm |
|----------------------|-----------------|
| Tuesday 18 January   | 9:00am - 4:00pm |
| Wednesday 19 January | 9:00am - 4:00pm |
| Thursday 20 January  | 9:00am - 4:00pm |
| Monday 24 January    | 1:00pm - 6:00pm |
| Tuesday 25 January   | 9:00am - 4:00pm |
| Thursday 27 January  | 9:00am - 4:00pm |
| Friday 28 January    | 9:00am - 4:00pm |

#### Week 1 Trading Hours:

| Monday 31 January    | 8:00am - 4:00pm |
|----------------------|-----------------|
| Wednesday 2 February | 8:00am - 4:00pm |

#### Regular Term Time Trading Hours:

| •         | •                |
|-----------|------------------|
| Monday    | 8:00am - 10:00am |
| Wednesday | 8:00am - 10:00am |

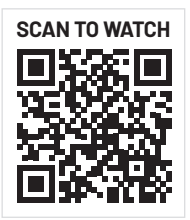

#### Student Advantage Membership

Be sure to set up your free Student Advantage Membership. Login each time you shop online to access special pricing and ensure your school earns revenue from all your purchases. Get started by visiting **theschoollocker.com.au/customer/account**. To learn more scan the QR code and watch our explainer video.

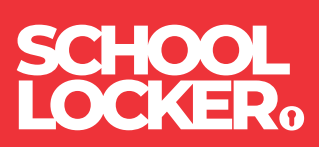

# **GET THE STUDENT ADVANTAGE**

Follow these simple steps to access the School Locker's Student Advantage Program. To learn more scan the QR code below and watch our explainer video.

#### THESCHOOLLOCKER.COM.AU/CUSTOMER/ACCOUNT

# **STEP1**

| My Account My Wahlast My Carl Checkost                                                                                                    | Log Is             |                                                                                                    |
|----------------------------------------------------------------------------------------------------|--------------------|----------------------------------------------------------------------------------------------------|
| SCHOOL<br>LOCKER。                                                                                                    |                    |                                                                                                    |
| SHOP BY DEPARTMENT SHOP BY SCHOOL                                                                                                    | SHOP BY UNIVERSITY | Search uni courses, products Q. 🧰 BAG: (0)                                                                  |
| Login or Create an Account                                                                                                    |                    |                                                                                                    |
| NEW CUSTOMERS                                                                                                    |                    | REGISTERED CUSTOMERS                                                                                        |
| Creates an ancient fits<br>- check on californ<br>- stern multiples hippeng addresses<br>- view provordens<br>- register for a Student Advantage members | hþ                 | P you have an accourt with us, please log is.   * Frank Address * Personn * Respond Texts. * Respond Texts. |
|                                                                                                    | CREATE AN ACCOUNT  | Forgot Your Password?                                                                                       |
|                                                                                                    |                    |                                                                                                    |

**Are you a new customer?** Click CREATE AN ACCOUNT and go to Step 2.

**Do you have an account but need to set up your Student Advantage Membership?** Login to your account using the REGISTERED CUSTOMERS form. Refer to Step 3 instructions.

### **STEP 2**

|                        | SHOP BY UNIVERSITY | Sauch uni courses areducts  |                 |
|------------------------|--------------------|-----------------------------|-----------------|
| and an arrange         | Shor of Oniversity | search on courses, products | C( and (s)      |
| Create an Account      |                    |                             |                 |
| PERSONAL INFORMATION   |                    |                             |                 |
| First Name*            | Las                | Name*                       |                 |
| Email Address*         |                    |                             |                 |
| Sign Up for Newsletter |                    |                             |                 |
| LOGIN INFORMATION      |                    |                             |                 |
| Password*              | Cor                | firm Password*              |                 |
|                        |                    |                             |                 |
| I'm not a robot        |                    |                             |                 |
|                        |                    |                             | Required Fields |

Complete the CREATE AN ACCOUNT form. You will be re-directed to the MY DASHBOARD page.

**STEP 3** 

| OCKER                                                                                                    |                                                                                                    |                                                            |
|----------------------------------------------------------------------------------------------------|----------------------------------------------------------------------------------------------------|------------------------------------------------------------|
| SHOP BY DEPARTMENT SHOP BY SCHOOL SHOP BY UNIVER                                                                         | STTY Search uni courses, products                                                                                                    | Q 🧰 BAG: (0)                                               |
| My Dashboard                                                                                                    |                                                                                                    | MY ACCOUNT                                                 |
| From your My Account Dashboard you have the ability to view a snapsh<br>Select a link below to view or edit information. | ot of your recent account activity and update your account informatic                                                                                                    | Account Dashboard     Account Information     Address Book |
| & ACCOUNT INFORMATION                                                                                                    |                                                                                                    | <ul> <li>My Orders</li> <li>My Product Reviews</li> </ul>  |
| Contact Information Edit                                                                                                 | Newsletters Edit                                                                                                    | t · My Wishlist                                            |
| Student Smith<br>Student@Smith.com<br>Change Password                                                                    | You are currently subscribed to 'General Subscription'.                                                                                                    | Newsletter Subscriptions                                   |
| Address Book                                                                                                    | Manage Addresse                                                                                                    | s                                                          |
| DEFAULT BILLING ADDRESS                                                                                                  | DEFAULT SHIPPING ADDRESS                                                                                                    |                                                            |
| You have not set a default billing address.<br>Edit Address                                                              | You have not set a default shipping address.<br>Edit Address                                                                                                    |                                                            |
| Student Advantage Information                                                                                            | Edi                                                                                                    | t.                                                         |
| Add your existing card or generate a Student Advantage number<br>now.<br>STUDENT ADWANTAGE CARD NUMBER                   | If you are enrolled at one of The School Locker partner schools or<br>an accredited Australian University you are eligible for Student<br>Advantage membership.                    |                                                            |
|                                                                                                    | Add or generate your Student Advantage membership number to<br>unlock exclusive education pricing and special offers. Your<br>purchases may also generate revenue for your school. |                                                            |
|                                                                                                    | See our Student Advantage information page for more details.                                                                                                    |                                                            |

Click on the STUDENT ADVANTAGE CARD NUMBER button. You will be re-directed to the EDIT ACCOUNT INFORMATION page.

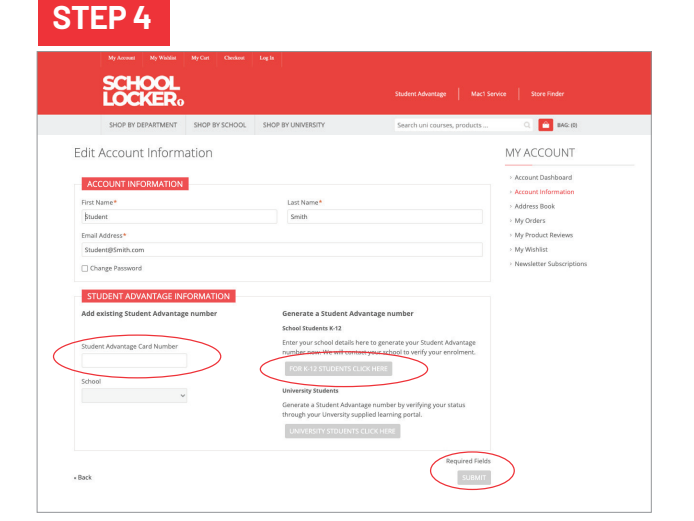

**If you DON'T have a Student Advantage Number**, click on the FOR K-12 STUDENTS CLICK HERE button. A pop-up window will appear. Complete your details including parent/ guardian name, email address, student name, school and year level. Click SUBMIT. This will immediately assign your Student Advantage number to your account. Click SAVE and you will see Student Advantage pricing each time you login.

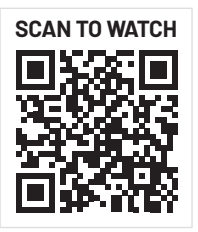

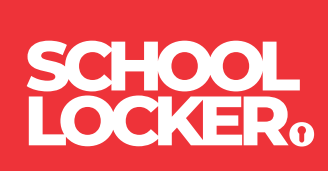